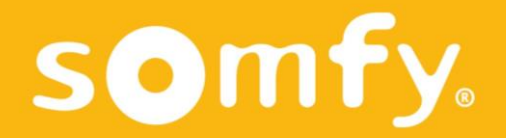

# Serv-e-Go

User Guide

This PDF is interactive and intended to be read on a computer. Clickable buttons are indicated by grey areas. Do not hesitate to click them to facilitate and optimize the reading.

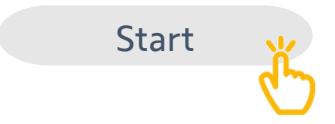

### Summary

| How to register an activated customer box to your Somfy Pro account | 4  |
|---------------------------------------------------------------------|----|
| How to activate Serv-e-go on a registered customer box              | 7  |
| How to remotely troubleshoot a customer installation                | 10 |
| How to remotely service a customer installation                     | 15 |
| How to remotely add a new control                                   | 20 |
| How to access the customer's TaHoma web application                 | 24 |

#### How to register an activated customer box to your Somfy Pro account

You would like to register a customer box to your Somfy Pro account, but it has already been activated by the end user ?

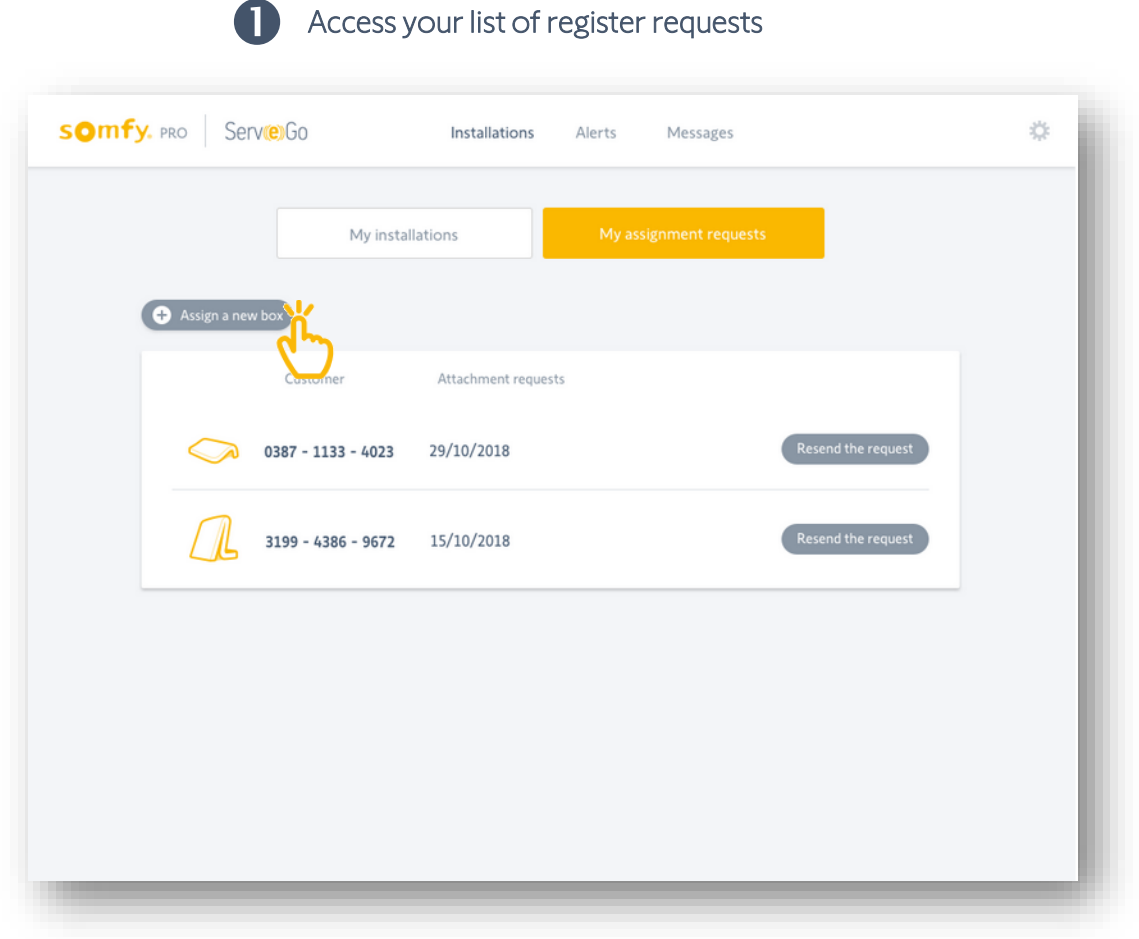

From your list of installations, click on 'Register requests'.

You access here the list of your requests to register activated customer boxes.

Then click on 'Register a new box'.

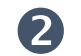

#### Enter the box PIN-code and user email address

|            | P            | lease er               | nter the               | Pin b             | OX :                |             |
|------------|--------------|------------------------|------------------------|-------------------|---------------------|-------------|
|            | 0387         | - 1                    | 1133                   | -                 | 4023                |             |
| Plea       | se enter t   | the e-m                | ail adres              | ss use            | by your cl          | ient :      |
|            |              |                        |                        |                   |                     |             |
| 3y clickir | ng on valida | ite, the u<br>the atta | ser will b<br>chment r | e invit<br>reques | ed by email t<br>t. | to validate |
|            | -            |                        |                        |                   |                     |             |

A window will open for you to enter the box PIN-code and the user email address. An email will then be sent to your customer for validation.

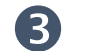

Resend an email for customer validation

| SOMFY. PRO Serve:GO Installations Alerts Messages | Resend a request :                                                                                |
|---------------------------------------------------|---------------------------------------------------------------------------------------------------|
| My installations My assignment requests           | Die ee de                                                                                         |
|                                                   | Pin code                                                                                          |
| Assign a new box                                  | 0387 - 1133 - 4023                                                                                |
| Customer Attachment requests                      | You can modify the customer's email :                                                             |
| 3199 - 4386 - 9672 15/10/2018 Resend the request  | By clicking on validate, the user will be invited by email to validate<br>the attachment request. |
|                                                   | Validate Cancel                                                                                   |

Your request will remain visible in this list until customer validates.

You may at anytime resend an email for validation, by clicking on 'Resend email'

A window will open and you will be able to enter (or modify) the user email address.

#### How to activate Serv-e-go on a registered customer box

You would like activate the service Serv-e-go on a registered customer box ?

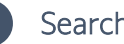

Search for the customer installation in your list

| omfy. pro   S | Serv(e)Go               | Installations         | Alerts Mes   | sages         |                     |
|---------------|-------------------------|-----------------------|--------------|---------------|---------------------|
|               | My ins                  | tallations            | My assignmen | it requests   |                     |
| Search b      | y customer name, city c | or the PIN of the box |              |               | Q                   |
|               | Customer                | Activation Date       | Serv-e-go    | Notifications |                     |
| $\bigcirc$    | Michaël Joddun          | 29/10/2018            | $\checkmark$ | _             | >                   |
|               | Irène Belto             | 15/10/2018            | $\checkmark$ | <b>A</b>      | >                   |
|               | Lena Fischer            | 23/09/2018            | _            | _             | <sup>&gt;</sup> بند |
|               | Sylvain Mattew          | 02/09/2018            | $\checkmark$ | _             | > U                 |

Search for the customer installation in your list of registered boxes.

Then click on the customer name to access the installation.

Remember to activate the service while registering the box on Somfy Pro ! 6

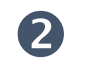

#### Activate Serv-e-go for this user

| 0                                                 | Installation                    | Devices                  | Alertes | Interventions          |
|---------------------------------------------------|---------------------------------|--------------------------|---------|------------------------|
| Lena Fischer                                      | TaHoma V2                       |                          | Open    | TaHoma web application |
| Wanke Felix-50-StraBe                             | L TaHoma Pro                    |                          |         |                        |
| V 70629 Stuttgart                                 | PIN Code: 1204-0                | 0175-7013                |         |                        |
|                                                   | Software Version                | : 3.10.5                 |         |                        |
|                                                   | Activation Date :               | 5/12/2016                |         |                        |
| S + 49 74 72 93 00                                | Activation Status               | Activated                |         |                        |
|                                                   | GENERAL INFORMATION             |                          |         |                        |
|                                                   | Online                          |                          |         |                        |
|                                                   | Dernière activité utilisateur : | Monday, September 3, 201 | 8       |                        |
| You want to activate<br>Serv-e-go for this user ? | Box Update : Yes                |                          |         |                        |
|                                                   | Status Agenda : Activated       |                          |         |                        |
| Activate Serv-e-Go                                | Status Smart : Disabled         |                          |         |                        |
| TOP this user                                     | AVAILABLE PROTOCOLS             |                          |         |                        |
| ( <sup>1</sup> )                                  |                                 |                          |         |                        |
|                                                   | RTS                             | DTD                      |         |                        |

In the left column, under the customer details, click on 'Activate Serv-e-go for this user'.

An email will be sent to your customer for validation.

() You will not have access to the installation details until your customer validates the service.

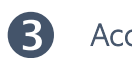

#### Access the installation details

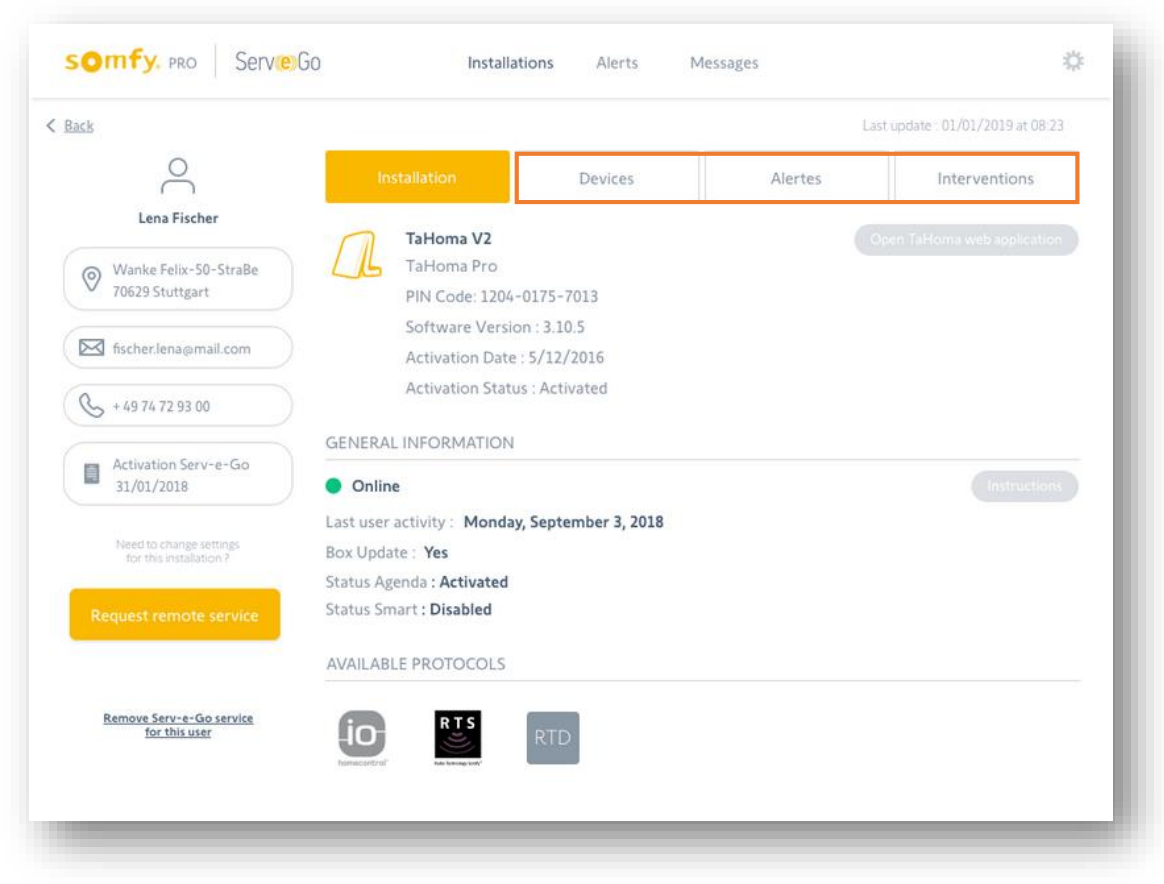

Once service is validated by your customer, you will have access to the installation details.

You will be able to view the products paired, alerts and interventions.

#### How to remotely troubleshoot a customer installation

You would like to access the installation details to troubleshoot a problem?

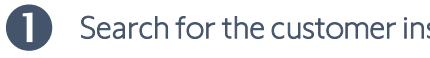

Search for the customer installation in your list

| Onry. P | ro   Sei    | rv <b>(e)</b> 60     | Installations        | Alerts Mes   | sages         |            |
|---------|-------------|----------------------|----------------------|--------------|---------------|------------|
|         |             | My inst              | allations            | My assignmer | it requests   |            |
|         | Search by c | ustomer name, city c | r the PIN of the box |              |               | Q          |
|         |             | Customer             | Activation Date      | Serv-e-go    | Notifications |            |
|         | $\bigcirc$  | Michaël Joddun       | 29/10/2018           | $\checkmark$ | _             | >          |
|         |             | Irène Belto          | 15/10/2018           | $\checkmark$ |               | >          |
|         |             | Lena Fischer         | 23/09/2018           | -            | -             | > 🌾        |
|         |             | Sylvain Mattew       | 02/09/2018           | $\checkmark$ | _             | > <b>U</b> |

Search for the customer installation in your list of registered boxes.

Then click on the customer name to access the installation.

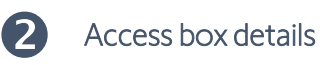

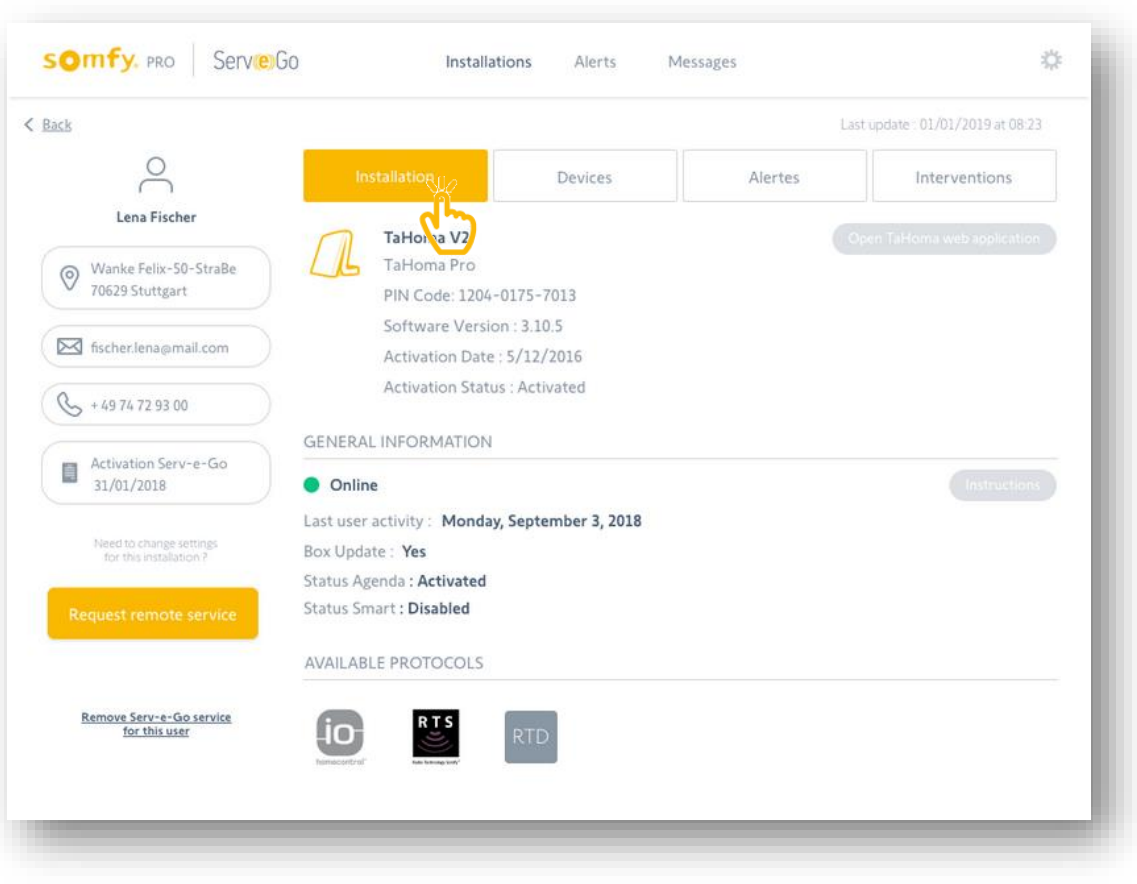

From this tab 'Installation', you access the box details.

You can view if the box is activated, online or offline, and if the box is up to date.

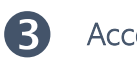

#### Access list of paired products

| <u>ck</u>                  |                                                                                |            |
|----------------------------|--------------------------------------------------------------------------------|------------|
| $\sim$                     | Installation Devices Alerts Interven                                           | tions      |
| Lena Fischer               |                                                                                |            |
| vice list :                | Alert on parameter : <u>Number of stops in county g mode at UP-end limit</u> : | ×          |
| Parents room<br>Bedroom    | Parents room                                                                   | structions |
|                            | Type : Roller shutter                                                          |            |
| Shutter Kitchen<br>Kitchen | Pairing date : 31/08/2018                                                      |            |
|                            | Radio range : Excellent                                                        |            |
| Shutter Living Room        | Available                                                                      |            |
| Gate Driveway              | PRODUCT INFORMATION                                                            | Ø          |
| Garden                     | Commercial name : <b>RS100</b>                                                 |            |
| Table Lamp                 | Software version : 5066738X35                                                  |            |
| Uving room                 | Production date : 15/03/2018                                                   |            |
| + Add a remote control     | Nominal torque : 6 Nm                                                          |            |
|                            | INFORMATION RELATIVE TO PRODUCTION (EMS2) :                                    | Ø          |
|                            | Manufacturer name : Roller Shutter Inc.                                        |            |
|                            | Customer production date : 01/08/2018                                          |            |

From this tab 'Devices', you access the list of Somfy products paired to the box. By clicking on a product (io only) in this list, you will access the product details. For each product, you can view if the product is online, and the radio level.

If this tab is locked, you are not authorised to access the installation details.
 You must first activate the service Serv-e-go for your customer.

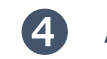

#### Access alerts & error messages

| Back       |                                             |                 |         |              |               |
|------------|---------------------------------------------|-----------------|---------|--------------|---------------|
| Ć          | 9                                           | Installation    | Devices | Alerts       | Interventions |
| Lena       | Fischer                                     |                 |         | رآلى         |               |
| 07/01/2018 | Shutter Living room<br>High number of obsta | acle detections |         | Delete alert | >             |
| 07/01/2018 | Shutter Kitchen<br>Motor has exceeded 2     | 10 000 cycles   |         | Delete alert | >             |
|            |                                             |                 |         |              |               |
|            |                                             |                 |         |              |               |
|            |                                             |                 |         |              |               |
|            |                                             |                 |         |              |               |
|            |                                             |                 |         |              |               |
|            |                                             |                 |         |              |               |

From this tab 'Alerts', you access the list of alerts which occurred on this installation. By clicking on this alert message, you will be redirected to the product raising the alert.

(1) These alerts can be configured from the Alerts menu, when you click on "Alerts configuration"

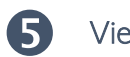

#### View remote interventions

| ack                 |                        |                    |                                        |               |
|---------------------|------------------------|--------------------|----------------------------------------|---------------|
| $\bigcirc$          | Installation           | Devices            | Alerts                                 | Interventions |
| Lena Fischer        |                        |                    |                                        | तूम           |
|                     | TUESDAY, JUNE 23, 2017 |                    |                                        | 🖍 🖂 PDF       |
| Add a personal note | 9:41 am to 10:01 am    | Modificat          | ions performed :                       |               |
|                     |                        | Shutter Kitchen    | Quiet mode speed (rpm) : 6             |               |
|                     |                        | Kitchen            | Normal mode speed (rpm) : 12           |               |
|                     |                        | Shutter Kitchen    | Quiet mode speed (rpm) : 6             |               |
|                     |                        | Kitchen            | Normal mode speed (rpm) : 12           |               |
|                     |                        | A modification was | s performed from the customer's TaHoma |               |
|                     |                        |                    |                                        |               |
|                     | 10:28                  |                    |                                        |               |
|                     | Personal note :        |                    |                                        |               |

From this tab 'Interventions', you can access the log of all the remote interventions performed with the tool. You also have the possibility to leave notes that will be viewed by yourself only.

#### How to remotely service a customer installation

You would like to remotely modify certain parameters on your customer's installation?

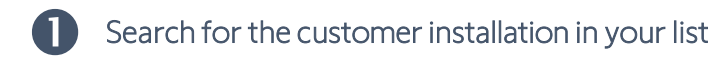

|             | My inst              | allations            | My assignmen | t requests    |     |
|-------------|----------------------|----------------------|--------------|---------------|-----|
|             |                      |                      |              |               | 0   |
| Search by d | ustomer name, city o | r the PIN of the box |              |               | Q   |
|             | Customer             | Activation Date      | Serv-e-go    | Notifications |     |
| $\bigcirc$  | Michaël Joddun       | 29/10/2018           | $\checkmark$ | _             | >   |
|             | Irène Belto          | 15/10/2018           | $\checkmark$ |               | >   |
|             | Lena Fischer         | 23/09/2018           | _            | _             | >   |
| $\square$   | Sylvain Mattew       | 02/09/2018           | ~            | _             | , U |

Search for the customer installation in your list of registered boxes.

Then click on the customer name to access the installation.

15

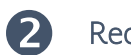

#### Request a remote service

| <u>ik</u>                                                                                                    |                                                                                                    |                                                            | Las     | t update : 01/01/2019 at 08:23 |
|----------------------------------------------------------------------------------------------------|----------------------------------------------------------------------------------------------------|------------------------------------------------------------|---------|--------------------------------|
| $\circ$                                                                                                    | Installation                                                                                            | Devices                                                    | Alertes | Interventions                  |
| Lena Fischer       Wanke Felix-50-StraBe<br>70629 Stuttgart       fischer.lena@mail.com       + 49 74 72 93 00 | TaHoma V2<br>TaHoma Pro<br>PIN Code: 1204<br>Software Versic<br>Activation Date<br>Activation Statu     | -0175-7013<br>on : 3.10.5<br>: 5/12/2016<br>is : Activated |         |                                |
| Activation Serv-e-Go<br>31/01/2018                                                                             | GENERAL INFORMATION                                                                                     |                                                            |         |                                |
| Need to change settings<br>for this installation ?<br>Request remote service                                   | Last user activity : Monday<br>Box Update : Yes<br>Status Agenda : Activated<br>Status Smart : Disabled | y, September 3, 2018                                       |         |                                |
| Remove Serv-e-Go service<br>for this user                                                                      | AVAILABLE PROTOCOLS                                                                                     | RTD                                                        |         |                                |

In the left column, click on 'Request remote service'.

An email will be sent to your customer for validation.

#### 3 Duration of intervention on your customer's installation

|                                                                        |                                                                                                    |                          | Last   | update : 01/01/2019 at 08:23 |
|------------------------------------------------------------------------|----------------------------------------------------------------------------------------------------|--------------------------|--------|------------------------------|
| $\sim$                                                                 | Installation                                                                                                    | Devices                  | Alerts | Interventions                |
| Lena Fischer           Wanke Felix-50-StraBe           70629 Stuttgart | TaHoma V2<br>TaHoma Pro<br>PIN Code: 1204-0:<br>Software Version                                                                 | 175-7013                 |        | en TaHoma web application    |
| fischer.lena@mail.com                                                  | Activation Date : 5<br>Activation Status                                                                                         | 5/12/2016<br>: Activated |        |                              |
| S + 49 74 72 93 00                                                     | GENERAL INFORMATION                                                                                                    |                          |        |                              |
|                                                                        | Dernière activité utilisateur :<br>Box Update : <b>Yes</b><br>Status Agenda <b>: Activated</b><br>Status Smart <b>: Disabled</b> | Monday, September 3, 2   | 018    |                              |
|                                                                        | AVAILABLE PROTOCOLS                                                                                                    |                          |        |                              |
|                                                                        |                                                                                                    | RTD                      |        |                              |
| <u>Remove Serv-e-Go service</u><br>for this user                       |                                                                                                    |                          |        |                              |
| Remove Sarv-e-Go service<br>for this user                              |                                                                                                    |                          |        |                              |

Once the request has been validated by your customer, you can then work on the installation for a period of 8 hours.

A banner will appear to indicate the remaining time.

4 Remotely modify parameters

| Number of cycles : 1 460                                                     |    |
|------------------------------------------------------------------------------|----|
| DIAGNOSIS                                                                    | ¢  |
| Humber of parted 1-way remote control 2                                      |    |
| Number of paired 1-way remote control <b>2</b>                               | Į. |
| ASSOCIATED DEVICES                                                           | Ċ  |
| snart Protect sensitivity level : Medium threshold                           |    |
| Creativated End Product Protection : Smart Protect                           |    |
| V Soft Stop at Down Position : 0                                             |    |
| Soft Start at Down Position : 0                                              |    |
| Normal mode speed (rpm) : 12                                                 |    |
| <ul> <li>Ouiet mode speed (rpm) : 6</li> </ul>                               |    |
| My position : IP has been set manually (custom).                             |    |
| Behavior at Down End Level : Apron closed normally                           |    |
| Behavior at Up End Limit (Automatic) : Fully open                            |    |
| Type of Op End Einit setting - End limit is automatic and has been validated |    |
| Rotation direction : Clockwise                                               |    |
| Determination of rotation direction : Automatic                              |    |
| Motor mode : Motor is set                                                    |    |
| MOTOR STATUS :                                                               | ¢  |
|                                                                              |    |
| Installation date - S1/06/2016                                               |    |
| Company name : Home Openings & Closures                                      |    |
|                                                                              |    |

In intervention, you can modify certain parameters (only on Somfy brand io products),

or act by performing certain actions (add a remote control, restart the box, access the TaHoma application, etc.).

(1) The editable parameters are indicated by a pencil, you just have to click on this pencil to edit the parameter.

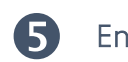

#### End remote intervention

|      | Interv                            | entions performed :                                                      |
|------|-----------------------------------|--------------------------------------------------------------------------|
|      | <b>Shutter Kitchen</b><br>Kitchen | Quiet mode speed (rpm) : <b>6</b><br>Normal mode speed (rpm) : <b>12</b> |
|      | <b>Shutter Kitchen</b><br>Kitchen | Quiet mode speed (rpm) : <b>6</b><br>Normal mode speed (rpm) : <b>12</b> |
| nclu | de a comment (opt                 | tional) :                                                                |
|      |                                   |                                                                          |

Once your actions have been carried out, click on 'End remote intervention' in the lower banner.

A window will appear in which you will be able to view the summary of your actions, and where you can leave a comment for your customer.

An email will be sent to your customer, informing them that your intervention is finished,

and detailing the actions carried out on the installation.

summary

#### How to remotely add a new control

You would like to add a new control to your customer's installation, without reporting on site ?

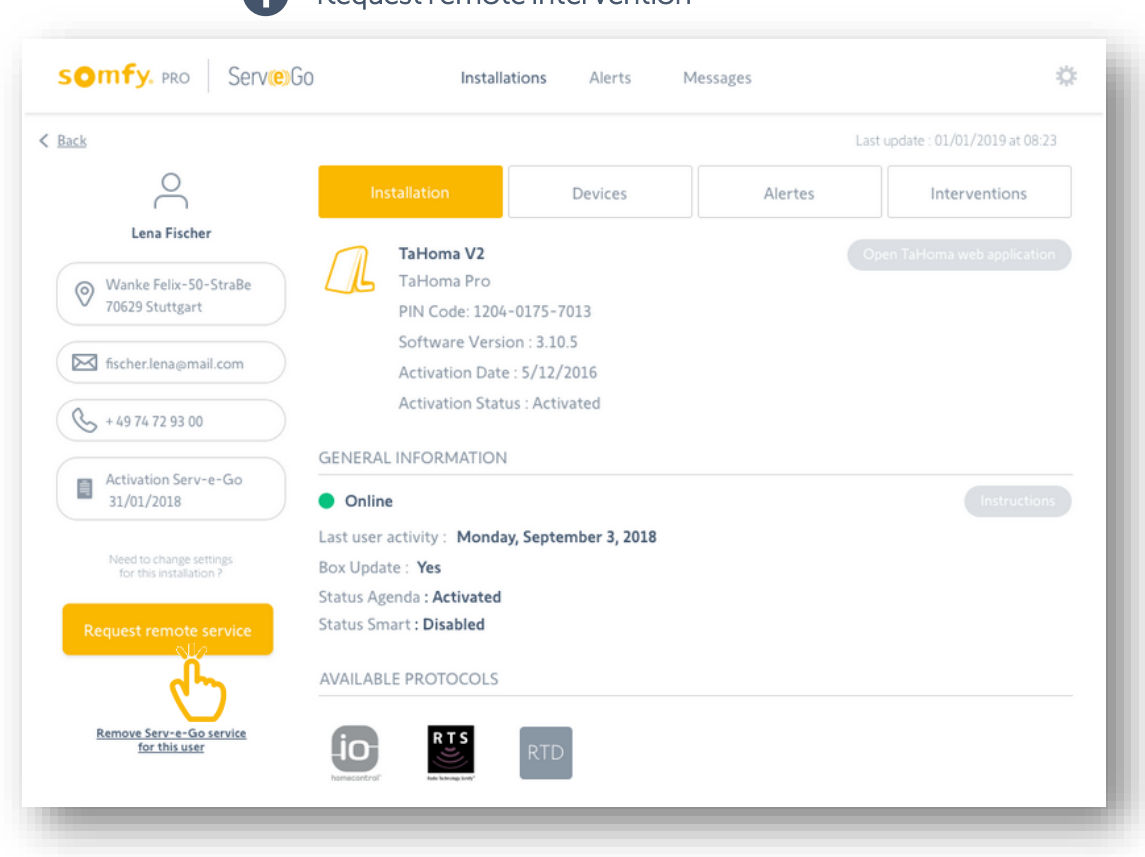

#### Request remote intervention

Search for the customer installation in your list of registered boxes. Then click on the customer name to access the installation.

Adding a remote control is only possible if you have remote access to service the installation. Make sure that your customer has validated the intervention request.

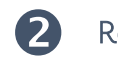

#### Remotely add a new control

| <u>ick</u>                       |                                                      |                               |        |               |
|----------------------------------|------------------------------------------------------|-------------------------------|--------|---------------|
| $\bigcirc$                       | Installation                                         | Devices                       | Alerts | Interventions |
| Lena Fischer                     | Gate Driveway<br>Type : Gate                         | L                             |        | Instructions  |
| Parents room<br>Bedroom          | Pairing date : 31/0<br>Radio range : Exce            | 18/2018<br>Illent             |        |               |
| Shutter Kitchen<br>Kitchen       | Available                                            |                               |        |               |
| Shutter Living Room              | PRODUCT INFORMATION Commercial name : Axo            | via 3S io                     |        | Ç             |
| Gate Driveway<br>Garden          | Software version : 5140                              | 784A01                        |        |               |
| <b>Table Lamp</b><br>Living room | INFORMATION RELATIVE T                               | O INSTALLATION (SET&G         | 010)   | Ç             |
| + Add a remote control           | Installation date : 31/08<br>User information : No a | /2018<br>vailable information |        |               |
| ۲.<br>۲                          | MOTOR STATUS                                         |                               |        | c             |

From the tab 'Devices', you access the list of paired products to the customer box.

On this page, click on 'Add a remote control'.

If this tab is locked, you are not authorised to access the installation details.
 You must first activate the service Serv-e-go for your customer.

#### Select if the remote control is with you or your customer

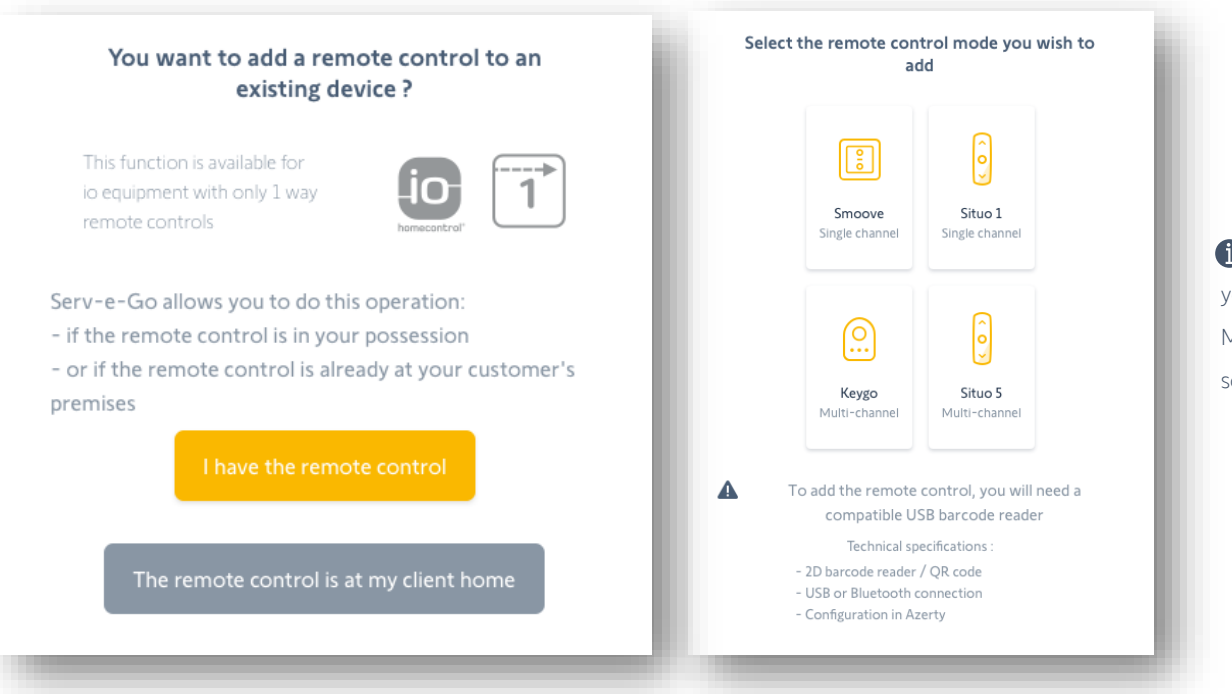

 $(\mathbf{B})$ 

If you want to pair a remote control that you have in your possession, you must have a compatible USB barcode reader to scan the QR code. Make sure beforehand of the technical characteristics of this barcode reader so that it is compatible:

- 2D / QR Code barcode reader
- USB or Bluetooth connection
- Barcode reader configuration in the same language as PC

A window opens in which you will then be guided to carry out the pairing of this remote control.

- Either the remote control to add is already at your customer,
- Either the remote control is in your possession and it will then have to be given to the customer later.

You will be able to add the remote control to one or more devices.

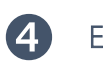

#### End remote intervention

|                            | entions performed :                                                      |
|----------------------------|--------------------------------------------------------------------------|
| Shutter Kitchen<br>Kitchen | Quiet mode speed (rpm) : <b>6</b><br>Normal mode speed (rpm) : <b>12</b> |
| Shutter Kitchen<br>Kitchen | Quiet mode speed (rpm) : <b>6</b><br>Normal mode speed (rpm) : <b>12</b> |
|                            | Alana () .                                                               |
| nclude a comment (op       | tional) :                                                                |
| nclude a comment (op       | tional) :                                                                |
| nclude a comment (op       | tionai) :                                                                |

Once your actions have been carried out, click on "End service" in the lower banner.

A window will appear in which you will see the summary of your actions, and where you can leave a comment for your customer.

An email will be sent to your customer, informing them that your intervention is finished,

and detailing the actions carried out on the installation.

#### How to access the customer's TaHoma web application

You would like to access your customer's TaHoma web application, without requesting login & password ?

Request remote intervention

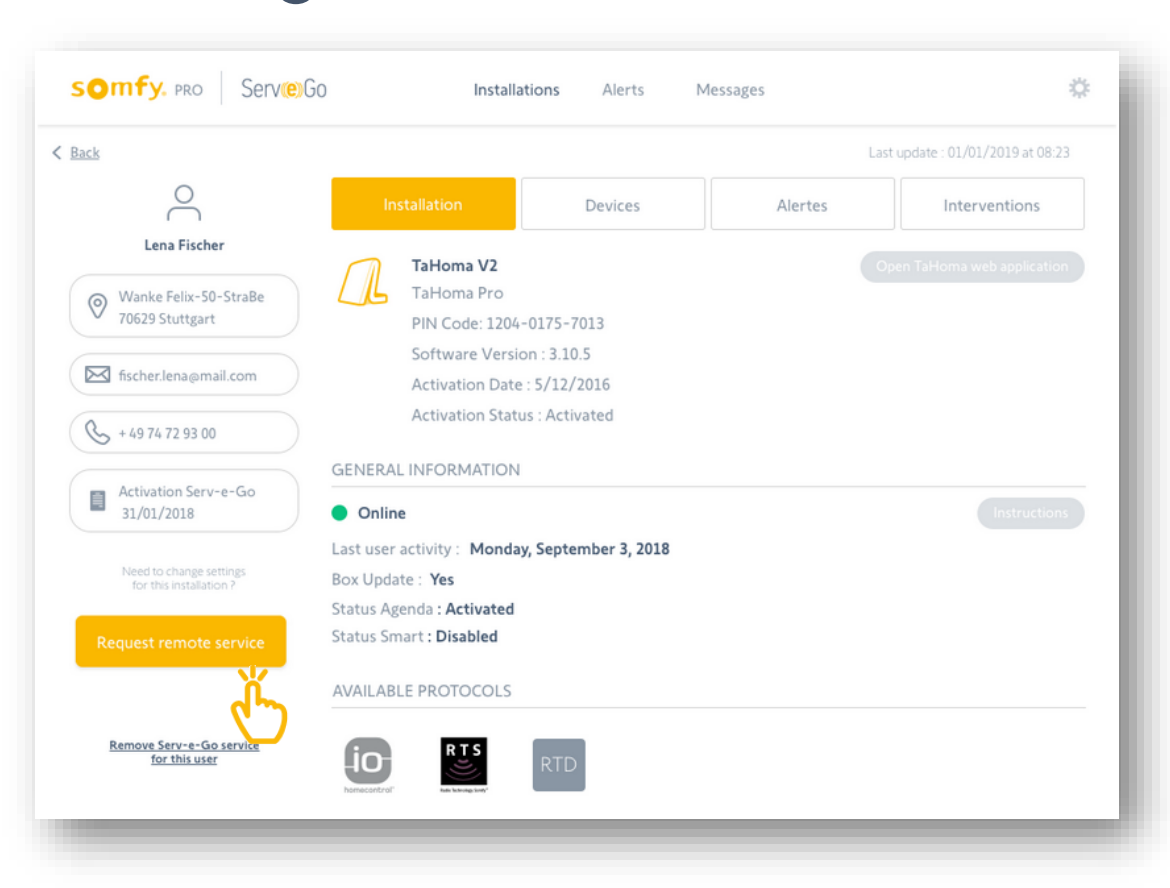

Search for the customer installation in your list of registered boxes. Then click on the customer name to access the installation.

Access to the TaHoma web application is only possible if you have remote access to service the installation. Make sure that your customer has validated the intervention request.

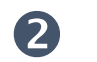

#### Open TaHoma web application

| lack                                                                                                    |                                                                                                    |                                                   | La     | st update : 01/01/2019 at 08:23 |
|----------------------------------------------------------------------------------------------------|----------------------------------------------------------------------------------------------------|---------------------------------------------------|--------|---------------------------------|
| 0                                                                                                    | Installation                                                                                                    | Devices                                           | Alerts | Interventions                   |
| Lena Fischer          Wanke Felix-50-StraBe         70629 Stuttgart         fischer.lena@mail.com         +4974729300 | TaHoma V2<br>TaHoma Pro<br>PIN Code: 1204-0<br>Software Version<br>Activation Date :<br>Activation Status<br>GENERAL INFORMATION                                                               | 0175-7013<br>1:3.10.5<br>5/12/2016<br>: Activated |        | Dpen TaHoma web application     |
|                                                                                                    | <ul> <li>Online</li> <li>Dernière activité utilisateur :</li> <li>Box Update : Yes</li> <li>Status Agenda : Activated</li> <li>Status Smart : Disabled</li> <li>AVAILABLE PROTOCOLS</li> </ul> | Monday, September 3,                              | 2018   |                                 |
| Remove Serv-e-Go service                                                                                              |                                                                                                    | RTD                                               |        |                                 |

From the tab "Installation", click on "Open TaHoma web application".

You will then be redirected to your customer's web interface.

No authentication will be required since your customer has already authorized you to access the installation.

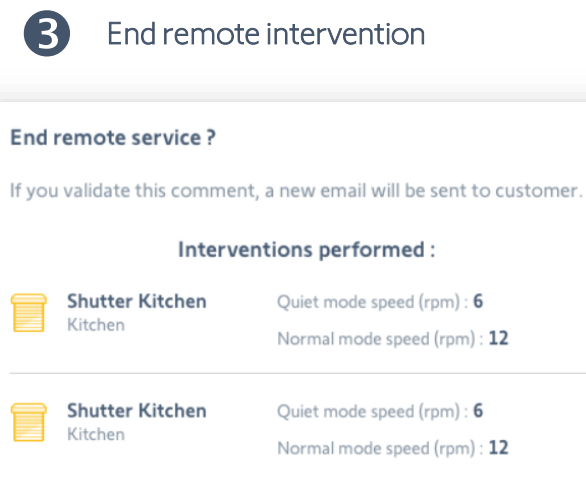

| Include a comment (opt | ional) : |
|------------------------|----------|
|                        |          |
|                        |          |
|                        |          |
|                        |          |
|                        |          |
|                        |          |

Once your actions have been carried out, click on "End service" in the lower banner.

A window will appear in which you will see the summary of your actions, and where you can leave a comment for your customer.

An email will be sent to your customer, informing them that your intervention is finished,

detailing that you opened the web application.

## Need help?

#### Visit the Somfy Professional website in your country

Or contact local customer support

Head Office SOMFY Activités SA, 50 avenue du nouveau monde - BP 152 - 74307 Cluses - France RCS ANNECY 303970 230 - Capital 35 000 000 euros - N° TVA FR25 303 970 230 - 06/2020